# Registering for a TOEFL Junior Digital Test on the AMIDEAST Web Site: KSA Al-Ason

AMIDEAST March 2021

### **1.** Get Started

### Go to <u>https://apply.amideast.</u> <u>org/ksa\_sales/</u>

The page looks like this:

|                   | Iding Understanding<br>AST EDUCATIONAL AND TRAINING SERVICES, INC.                                                                    |
|-------------------|----------------------------------------------------------------------------------------------------|
|                   | Home AMIDEAST Contact Us Log In My Cart (0)                                                                                           |
| Home              | Welcome to AMIDEAST/ Saudi Arabia Test Registration and Product Purchase Page                                                         |
| Login             | From this page, you will be able to:                                                                                                  |
| Test Registration | <ul> <li>* See which tests are available</li> <li>* Check schedules and register for your test(s)</li> </ul>                          |
| Other Products    | <ul> <li>* Obtain the Sample Codes required for TOEIC Bridge Online testing</li> <li>* Purchase test preparation materials</li> </ul> |
| Information       |                                                                                                    |
| Contact Us        |                                                                                                    |
|                   | Create your<br>User profile Purchase Test Prep<br>and Other Products Register for a Test                                              |
|                   | Visit Our Office to Complete Your Transaction                                                                                         |

AMIDEAST1

ETS

FDV

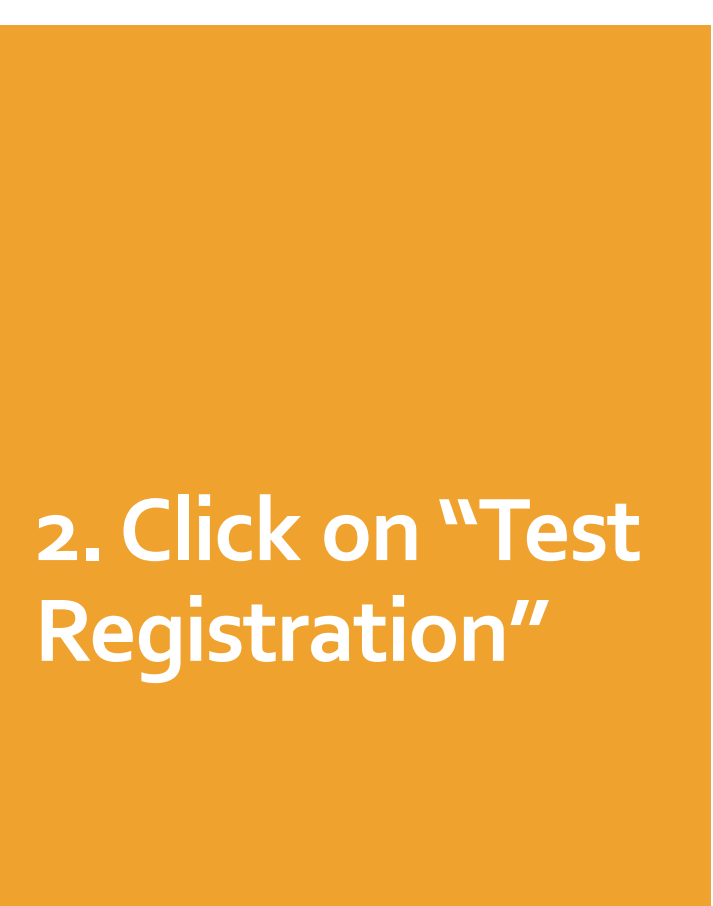

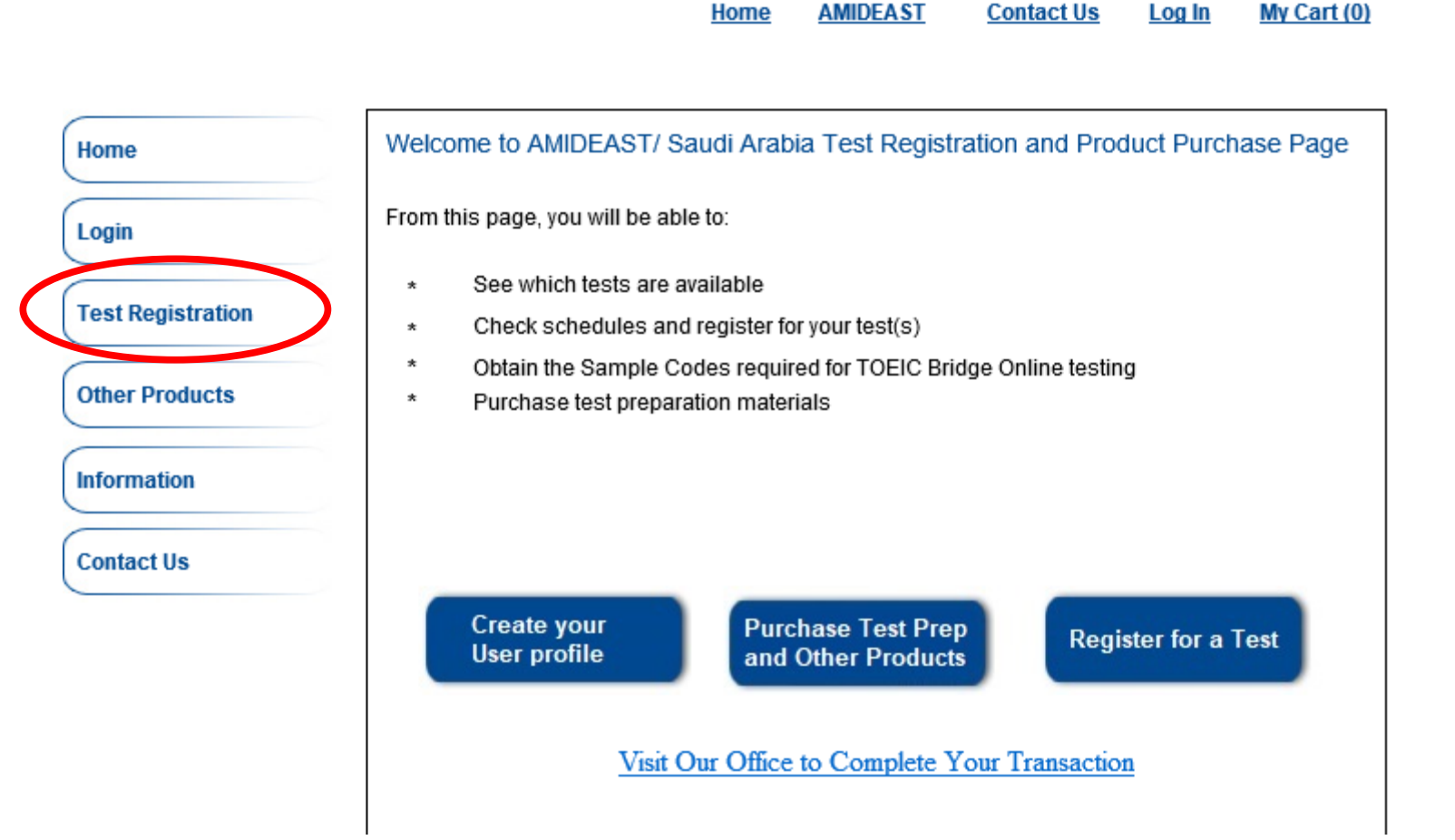

Bridging Cultures Building Understanding

AMERICA-MIDEAST EDUCATIONAL AND TRAINING SERVICES, INC

ETS Preferred

Associate

3. Select a date range to see available test dates

#### To see if an open seat is available for a test, follow these three steps. Login Select a Date Some Tests may not be offered on all possible dates. Test Registration From: 3/18/2021 ¥ Other Products Until: ¥ 4/30/2021 April Select a Test Location Information $\checkmark$ April 2021 🗸 Choose a Location. Sun Mon Tue Wed Thu Fri Sat Contact Us 29 30 31 1 Location: (Hold the Ct 28 2 3 6 7 8 9 10 4 5 All Al-Ason Internationa 11 12 13 14 15 16 17 n Studen 18 19 20 21 22 23 24 Rivadh 25 26 27 28 29 30 Saudi Arabia 2 3 4 5 6 7 8 Today: 3/18/2021 Select a Test. Choose a test type. All types will appear in the dropdown below. Test: (Hold the Ctrl key to select more than one test) Miscellaneous Proctoring Services CLEP/DSST Proctoring TOEFL ITP SAR 600

Find an Available Test Seat

Home

# 4. Under Location, select "Al-Ason"

Under Test, select "TOEFL Jr Online"

Then click "Show Test and Seat Availability"

#### Select a Test Location

Choose a Location.

Location: (Hold the Ctrl key to select more than one location)

All Al-Ason International School (Online Testing for Al-Ason Studen Riyadh Saudi Arabia

Select a Test.

Choose a test type. All types will appear in the dropdown below.

| liscellaneous Proctoring Services |        |
|-----------------------------------|--------|
| LEP/DSST Proctoring               | ^      |
| OEFL ITP SAR 600                  |        |
| OEFL Jr Online SAR 288            | $\sim$ |
| OEIC Bridge                       |        |

### 6. Choose from the available dates that have seats available, then click "Add to Cart"

#### Check for Seat Availability

The following Dates are offered for your selected test.

| Т | est Location                      | Test                                                                      | Test<br>Date/Time   | Status             | Registration<br>deadline | Late Registration<br>Available?  |
|---|-----------------------------------|---------------------------------------------------------------------------|---------------------|--------------------|--------------------------|----------------------------------|
| ( | Al-Ason Online Testing (18 seats) | TOEFL JR<br>288SAR/\$76<br>includes<br>250SAR plus<br>15% VAT<br>(288SAR) | 4/3/2021 4:00<br>PM | Seats<br>available | 3/24/2021<br>11:59 PM    | 288 SAR includes<br>Test and VAT |

Note: The seat you request will not be reserved until after you have made your payment.

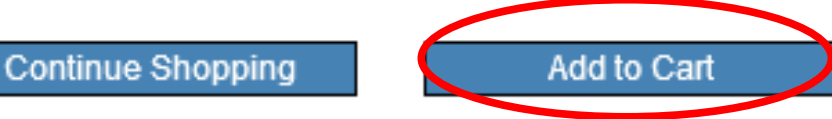

7. You will see a message that the test has been added to your cart. Click "OK"

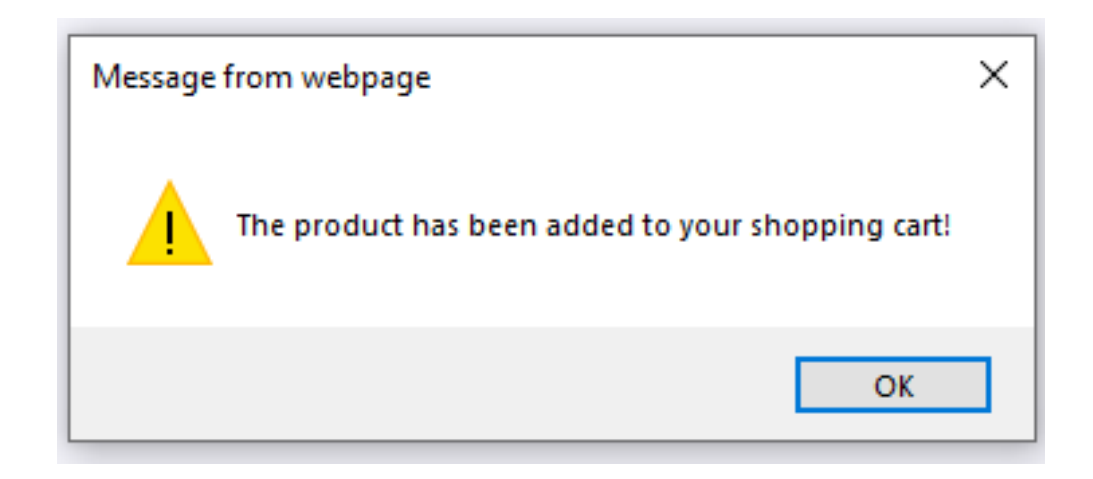

# 8. Click on "My Cart" in the top right corner

|                   | ndging Cultures<br>uilding Understanding<br>DEAST EDUCATIONAL AND TRAINING SERVICES, INF                                                                                             |
|-------------------|----------------------------------------------------------------------------------------------------|
|                   | Home AMIDEAST Contact Us Log In My Cart (1)                                                                                                    |
| Home              | Find an Available Test Seat                                                                                                    |
| Login             | Select a Date                                                                                                    |
| Test Registration | From: Today V                                                                                                    |
| Other Products    | Until:                                                                                                    |
| Information       | Select a Test Location<br>Choose a Location.                                                                                                    |
| Contact Us        | Location: (Hold the Ctrl key to select more than one location)           All           Al-Ason International School (Online Testing for Al-Ason Studen Riyadh           Saudi Arabia |

9. You will now need to create an account.

|                   |                                          | Home                                                      | AMIDEAST                            | Contact Us                          | <u>Log In</u>       | <u>My Cart (1</u> |
|-------------------|------------------------------------------|-----------------------------------------------------------|-------------------------------------|-------------------------------------|---------------------|-------------------|
| Home              |                                          | <u>Click here</u>                                         | e to create a                       | <u>n account.</u>                   | >                   |                   |
| Login             | If you already have<br>created your acco | e an account, log in belov<br>unt. If you need help, plea | v. Please use th<br>ase click below | e email address<br>on Login Assista | that you us<br>nce. | ed when you       |
| Test Registration |                                          | Login ID/Profile I                                        | D:                                  |                                     |                     |                   |
| Other Products    |                                          | Password:                                                 |                                     |                                     |                     |                   |
| Information       |                                          |                                                           | Login                               |                                     |                     |                   |
| Contact Us        |                                          | L                                                         | ogin Assistance                     | <u>;?</u>                           |                     |                   |

10. Complete the
information, and
then select
"Create Account"

Be sure your email address is correct!

| Home              | NewA | ccount                         | in the registration process        |
|-------------------|------|--------------------------------|------------------------------------|
| Login             |      |                                |                                    |
| _                 | -    | Email Address:                 | **note this will be your login ID. |
| Test Registration | •    | Password :                     |                                    |
| Other Products    | -    | Con firm Password:             |                                    |
|                   | -    | Security Question              | ×                                  |
| Information       | •    | Answer                         |                                    |
| Contact Us        | -    | Gender:                        | ○ Female ○ Male                    |
|                   | -    | FirstName:                     |                                    |
|                   |      | Middle Initial:                |                                    |
|                   | -    | LastName:                      |                                    |
|                   | -    | Date of Birth<br>(mm-dd-yyyy): | ×                                  |
|                   | -    | Native Language:               | ×                                  |
|                   | •    | Native Country.                | <b>`</b>                           |
|                   | •    | Mailing Address Line 1 :       |                                    |
|                   |      | Mailing Address Line 2:        |                                    |
|                   | -    | City                           |                                    |
|                   |      | State:<br>(U.S.only)           |                                    |
|                   |      | Province:<br>(non-U.S. only)   |                                    |
|                   | •    | Zip/Postal Code:               |                                    |
|                   | •    | Country.                       |                                    |
|                   | •    | Phone Number:                  |                                    |
|                   |      | Cr                             | eate Account Cancel                |
|                   |      |                                | Login Assistance?                  |

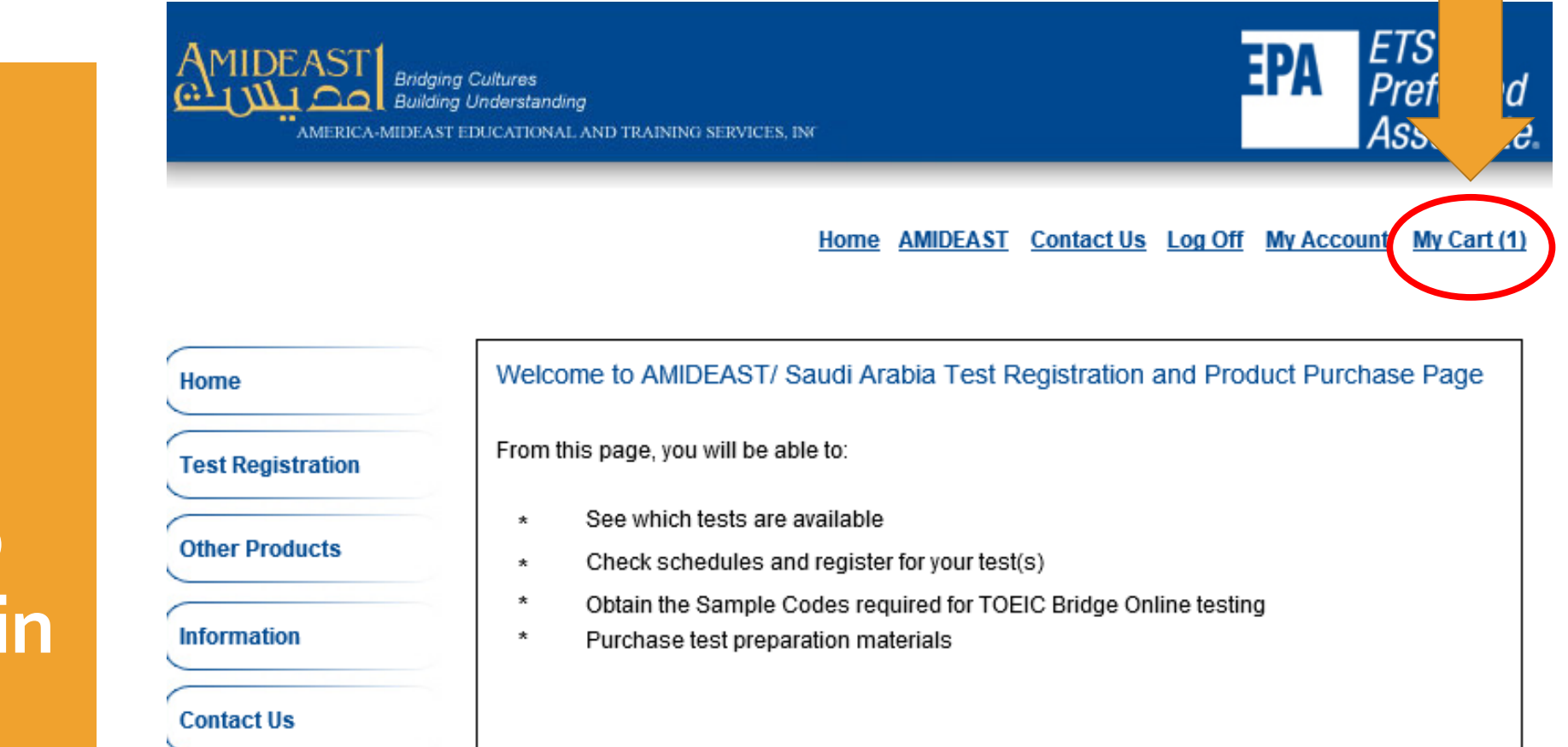

Purchase Test Prep and Other Products

Register for a Test

Visit Our Office to Complete Your Transaction

11. After
creating your
account, go to
"My Cart" again

#### **12.** You should see:

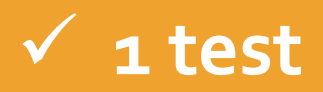

| Dermonie       |                                                                                                    |                                    |                   |       |                |
|----------------|----------------------------------------------------------------------------------------------------|------------------------------------|-------------------|-------|----------------|
| Remove<br>Item | Item Description                                                                                      |                                    | Unit Price        | Qty   | Total          |
| x              | Test: Remote Proctoring - TOEFL<br>Test Date: Apr 3 2021 4:00PM<br>Test Center: Al-Ason Online Testin | Ir Online SAR 288<br>ng (18 seats) | \$76.00           | 1     | \$76.00        |
| Apply Vo       | oucher<br>a voucher code please enter it here:                                                        |                                    | Apply Voucl       | her   | Total: \$76.00 |
|                |                                                                                                    |                                    | Continue Shopping | Proce | ed to Checkout |

13. If you are paying by voucher, enter your voucher number here!

If you don't have a voucher, proceed to checkout.

| Remove<br>Item        | Item Description                                                                                            |                              | Unit Price | Qty    | Total       |
|-----------------------|----------------------------------------------------------------------------------------------------|------------------------------|------------|--------|-------------|
| x                     | Test: Remote Proctoring - TOEFL Jr (<br>Test Date: Apr 3 2021 4:00PM<br>Test Center: Al-Ason Online Testing | Online SAR 288<br>(18 seats) | \$76.00    | 1      | \$76.00     |
|                       |                                                                                                    |                              |            |        |             |
| Apply V               | oucher                                                                                                    |                              |            |        |             |
| Apply V<br>If you hav | oucher<br>e a voucher code please enter it here:                                                            |                              | Apply Vo   | ucher  |             |
| Apply V<br>If you hav | oucher<br>e a voucher code please enter it here:                                                            |                              | Apply Vo   | oucher | Total: \$76 |

14. If you entered a voucher, your total will be \$0.00. You can now click "Proceed to Checkout"

If you don't have a voucher, just click "Proceed to Checkout"

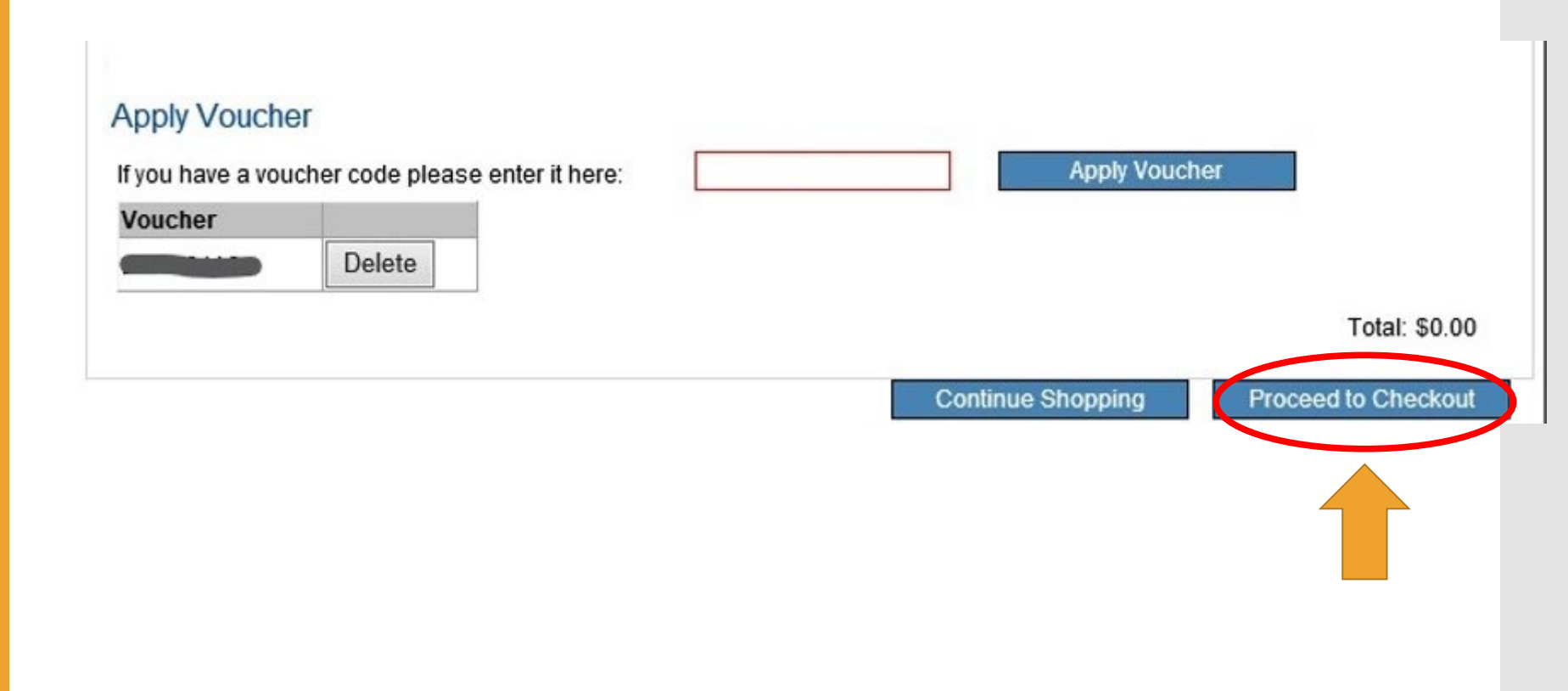

15. Complete your personal information, and then click "Reserve Seat(s)"

**UDIEL PIUUUUUS** Personal Information Information Gender: ● Female ○ Male \* First Name: Contact Us Middle Initial: \* Last Name: \* Date of Birth ¥ (month,day,year): \* Native Language: Arabic - Saudi Arabia  $\sim$ \* Country of Origin: Saudi Arabia  $\sim$ Contact Information: \* Mailing Address Line 1: Mailing Address Line 2: \* City: State:  $\sim$ (U.S. only) Province: (non-U.S. only) \* Zip/Postal Code: \* Country:  $\sim$ \* Email Address: \* Daytime Phone: Reserve Seat(s) Continue Shopping

16. If you are using a voucher, you need to enter it again. Sorry!

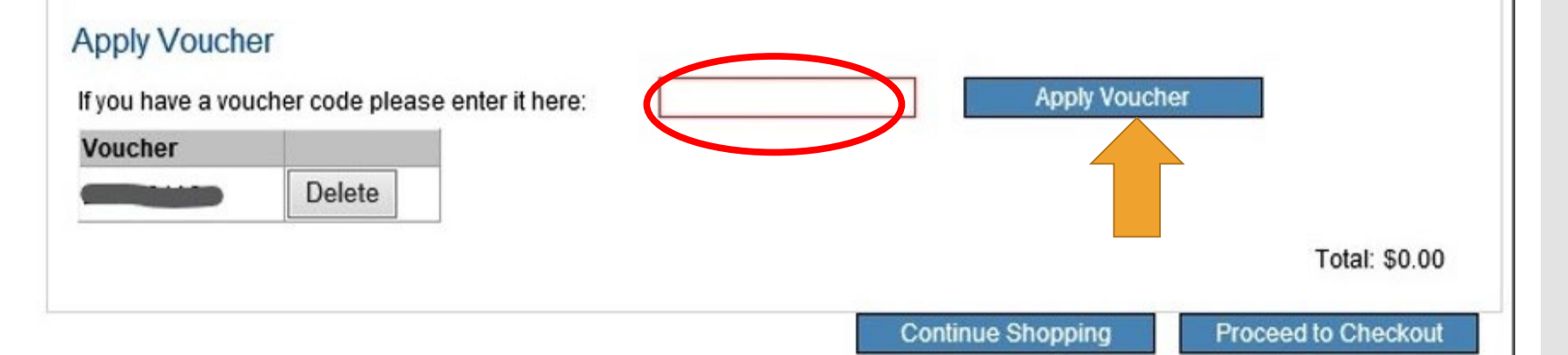

To complete your order, please provide required information and click continue.

17. If you are paying by credit card, enter your billing information here.

If you have a Student ID or National ID, be sure to add it.

| Credit Card Information                   |                |  |
|-------------------------------------------|----------------|--|
| * First Name:                             |                |  |
| Middle Initial:                           |                |  |
| * Last Name:                              |                |  |
| * Payment Type:                           | ✓              |  |
| * Credit Card Number:                     |                |  |
| * Expiration Date:                        | Month: Year: Y |  |
| * Card Security Verification (CSV) Number |                |  |
|                                           |                |  |

You may change the information you entered by clicking the appropriate "Modify" link.

| Mailing Address Line 1:    | 2023 W                |
|----------------------------|-----------------------|
| Mailing Address Line 2.    |                       |
| City:                      | Washington            |
| State:                     | DISTRICT OF COLUMBIA  |
| Province:                  |                       |
| Zip/Postal Code:           | 20036                 |
| Country:                   | United States         |
| Email Address:             | eproctor@amideast.org |
| Davtime Phone <sup>.</sup> | 222 222-2222          |

18. You can click Billing Address same as mailing address. Enter your country.

Then read and Agree to the Terms and Conditions and Click on "I Agree."

#### Billing Address

Same as mailing address

| * Address Line 1:                                  |   |  |
|----------------------------------------------------|---|--|
| Address Line 2:                                    |   |  |
| * City:                                            |   |  |
| State: (U.S. only)<br>Province:<br>(non-U.S. only) | ✓ |  |
| * Zip/Postal Code:                                 |   |  |
| * Country:                                         | × |  |

#### Terms and Conditions:

By completing and submitting this application form, you are agreeing to all terms and conditions required to p that fees are nonrefundable if you cancel testing within ten business days of the test date or fail to arrive at the before the test date, a partial (50%) refund can be provided. If a test is cancelled by English4Success AMIDEA cancelled if there are fewer than five candidates enrolled for an administration at that site.

● I Agree ○ I Disagree

### 19. Click "Continue"

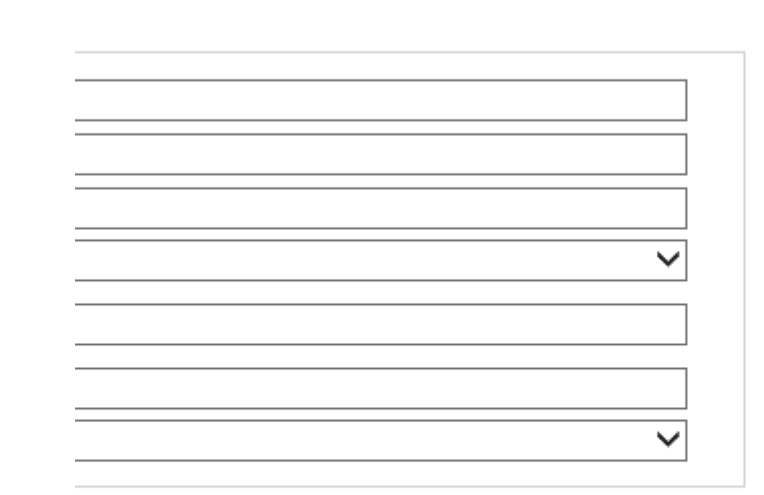

pplication form, you are agreeing to all terms and conditions required to participate in TOEIC Speaking & Writing test administrations. You are aware ancel testing within ten business days of the test date or fail to arrive at the test center in time to be tested. If you cancel your testing more than ten day refund can be provided. If a test is cancelled by English4Success AMIDEAST, you will receive a full refund. You are also aware that a test site may be candidates enrolled for an administration at that site.

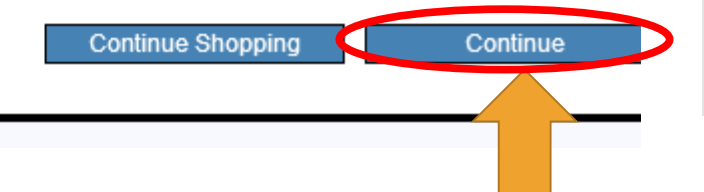

## 20. You will reach this confirmation screen.

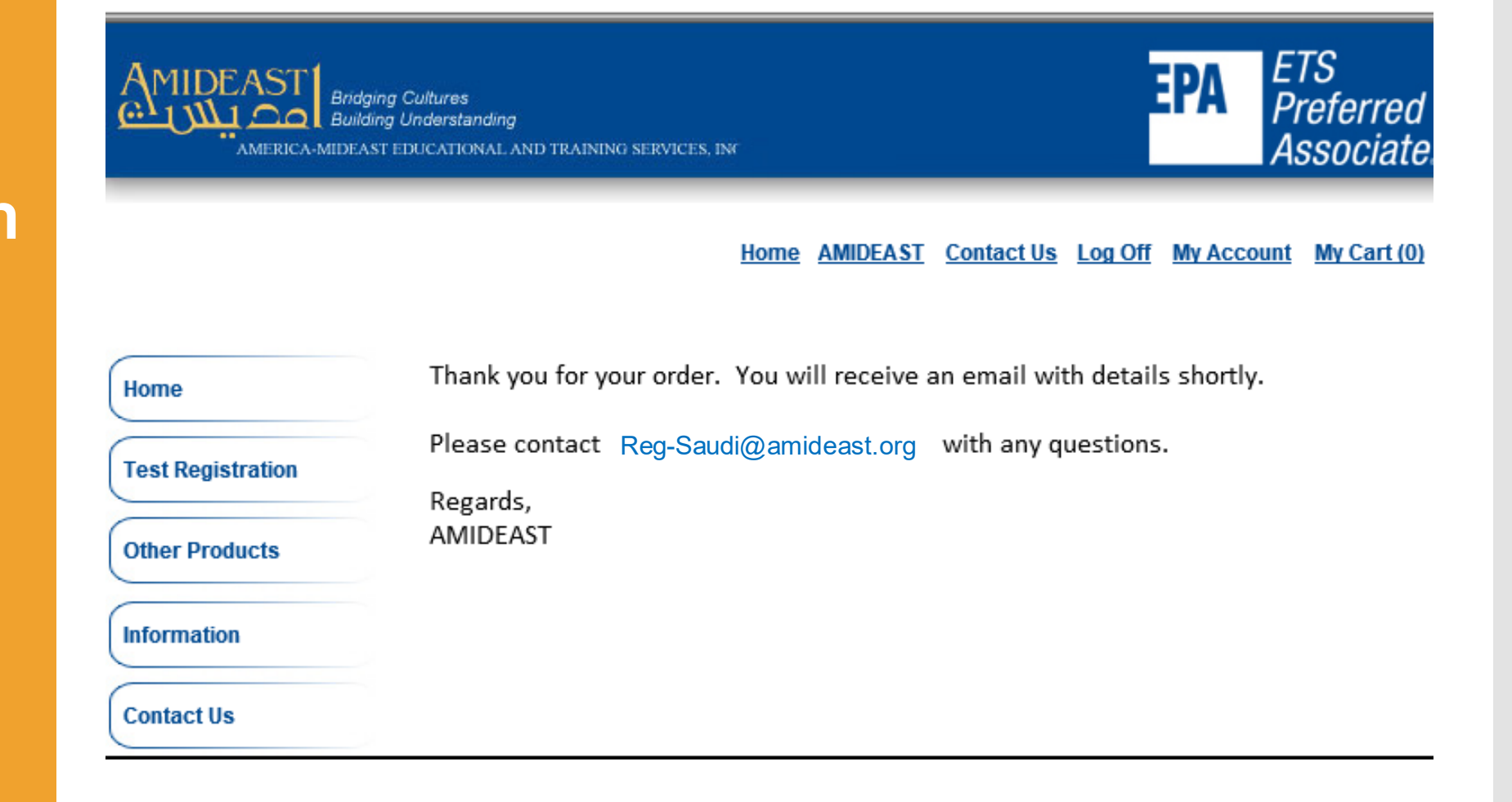

21. Check your email for your confirmation. This will have important steps you <u>must</u> complete before test day.

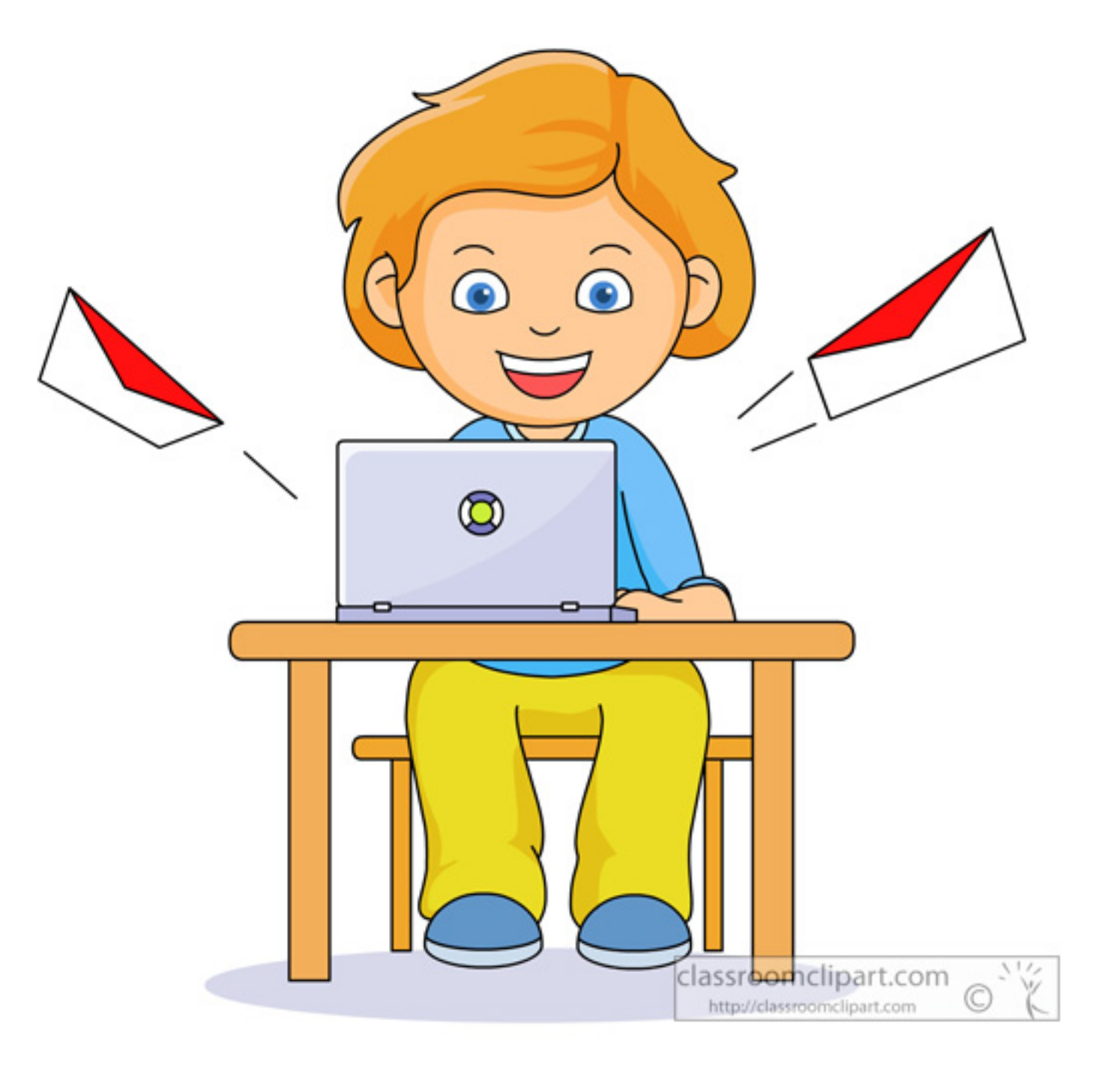

You Have Completed Your Test Purchase!

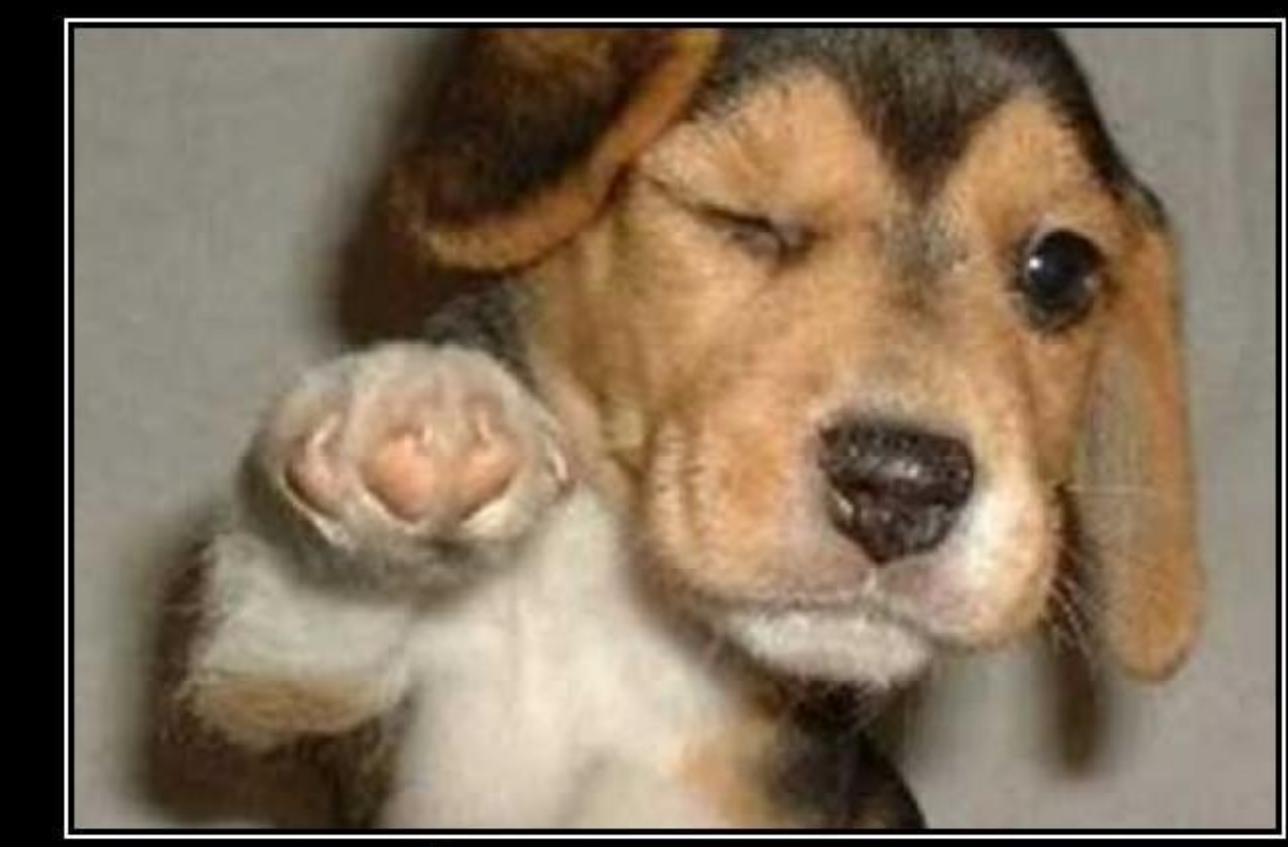

# WHO'S AWESOME? You're Awesome